# Parent Portal - Account Screen

Last Modified on 10/23/2023 10:16 am EDT

The Account screen is where parents can locate the authentication code, change their password, update/add security questions, and link other accounts.

## Account Information

The account information section includes:

- User name used to log into the Parent Portal and the InSite Parent app
- Authentication code used to set up the InSite Parent app from the settings icon
- First and last name of user logging in
- Password requirements
- Ability to reset the password
- 2-Step Verification can be managed

### Security Questions

The Security Questions section within the Account screen consists of 3 security questions. By answering at least 2 of the security questions, it allows the parent to reset their password on their own if they are unable to log into the Parent Portal.

Select the question from the drop-down list and enter the answer in the Answer field.

| Security Que                                                                                        | stions                        |                            |  |  |  |
|----------------------------------------------------------------------------------------------------|-------------------------------|----------------------------|--|--|--|
| Security questi                                                                                     | ons are used to reset your pa | ssword when you forget it. |  |  |  |
| Please answer at least two questions to be able to reset your password with the security questions. |                               |                            |  |  |  |
| Question:                                                                                           |                               | T                          |  |  |  |
| Answer:                                                                                             |                               |                            |  |  |  |
| Question:                                                                                           |                               | T                          |  |  |  |
| Answer:                                                                                             |                               |                            |  |  |  |
| Question:                                                                                           |                               |                            |  |  |  |
| Answer:                                                                                             |                               |                            |  |  |  |
| SAVE                                                                                                |                               |                            |  |  |  |

## Link Accounts

If a family has multiple students at different locations, accounts can be linked in this section. Follow the steps below to set up a linked account.

#### Turning On Linked Accounts

The option to link accounts must be set to "All Permissions" on the administrator site. Please follow the steps below:

- 1. Click Setup and select Admins
- 2. Click Actions, then select Setup Roles
- 3. In the Role drop-down, choose Family Portal (Not Allowed)
- 4. Locate the DCW Connect Account section

5. Select All Permissions in the Add Linked Accounts drop-down

#### Linking an Account

1. Scroll to the Linked Accounts section

| Link Accounts                             |  |
|-------------------------------------------|--|
| custom text on family portal account page |  |
| Linked User ID:                           |  |
| Linked Password:                          |  |
| LINK ACCOUNT                              |  |

- 2. Enter the parent portal user ID and password of the account to link
- 3. Click Link Account
- 4. To switch between accounts, click the drop-down in the top right corner of the parent portal

website to select which student/location to view

| 23532 - Brown Family (Central Falls)                | Gordon Brown : Account   Logout |
|-----------------------------------------------------|---------------------------------|
| 23532 - Brown Family (Central Falls)                |                                 |
| 407869 - Brown Family (DCW Transactional- CENTER 1) |                                 |
|                                                     |                                 |